### 1. Doel van de SWAGGER

via de swagger, die toegang heeft tot de testomgeving van Kind & Gezin, is het mogelijk om uit te testen of de samenstelling van het JSON-bestand met daarin alle noodzakelijke gegevens omtrent de opvangprestaties nodig voor het kunnen uitbetalen van de Kinderopvangtoeslag ikv het Groeipakket.

## 2. Opstarten van de SWAGGER-UI

https://tstgpappr.kindengezin.be/swagger-ui.html

### 3. Samenstelling van de SWAGGER

Na het opstarten komt er een algemeen overzicht van de swagger met daarin de verschillende 'Models' die gedefinieerd zijn in de webservice :

via het `>'-symbool kunnen de verschillende `Models' verder uitgeklapt worden om de beschrijving ervan te bekijken

| opvangprestatie-controller Opvangprestatie Controller  | >      |
|--------------------------------------------------------|--------|
|                                                        |        |
| Models                                                 | $\sim$ |
| ErrorResponseDTO > {}                                  |        |
| KindData > {}                                          |        |
| KindPrestatieData > {}                                 |        |
| KindPrestatieDetailsData > ()                          |        |
| OpvangPrestatieResponseDTO > {}                        |        |
| PrestatieData > {}                                     |        |
| Request voor het registreren van opvangprestaties > {} |        |

#### - ErrorResponseDTO

hierin wordt het resultaat van de verwerking van de opvangprestaties teruggekoppeld

#### KindData

hierin wordt meegegeven welke gegevens van het opgevangen kind er moeten meegestuurd worden en in welk formaat

#### - KindPrestatieData

bevat de dag van de maand waarop het kind aanwezig was in de opvanglocatie

#### KindPrestatieDetailsData

bevat de verschillende opvangperiodes dat het kind op de opgegeven opvangdag aanwezig was in de opvanglocatie

#### - OpvangPrestatieResponseDTO

hierin wordt het resultaat van de verwerking meegegeven (SUCCESS of ERROR). Indien ERROR aangegeven worden de specifieke fouten die zijn opgetreden tijdens de verwerking meegegeven in ErrorResponseDTO

#### - PrestatieData

Overkoepelend model die alle opvangprestaties bevat

#### - Request voor het registreren van opvangprestaties

hierin wordt het K&G-dossiernummer en de maand, waarin de opvangprestaties zijn doorgaan, meegegeven

### 4. Gebruik van de SWAGGER

Om de webservice op zich te kunnen gebruiken is het nodig dat er een 'bearer'-token wordt gebruikt om zich kenbaar te maken aan Kind & Gezin.

Bijgevolg is het nodig om zich via de swagger te authenticeren. Op de testomgeving kan er gebruik gemaakt worden van een bearer-token die wij ter

beschikking stellen. Deze token kan op aanvraag via het emailadres <u>software-</u> <u>ontwikkeling@kindengezin.be</u> bekomen worden.

#### **Authenticeren**

Het authenticeren gebeurt op de volgende manier :

klik op de knop 'Authorize'

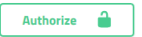

- volgende popup verschijnt :

| Jwt (apiKey)        |  |  |
|---------------------|--|--|
| Name: Authorization |  |  |
| In: headen          |  |  |
| Value:              |  |  |
|                     |  |  |

in het veld 'Value' dient de waarde van de bearer-token meegegeven te worden. Opgelet, dit dient een aaneengesloten string van karakters te zijn, er mogen zich geen blanco's of returns in bevinden.

| Available authorizations               | × |
|----------------------------------------|---|
| Jwt (apiKey)                           |   |
| Name: Authorization                    |   |
| In: headen                             |   |
| Value:                                 |   |
| Bearer eyJhbGciOiJSUzI1NilsIn $\times$ |   |
| Done Authorize                         |   |
|                                        |   |

daarna klikken op de knop 'Authorize' en volgende popup verschijnt :

#### Available authorizations

| Jwt (apiKey)        |  |
|---------------------|--|
| Authorized          |  |
| Name: Authorization |  |
| In: header          |  |
| Value: *****        |  |

Indien de bearer-token 'geldig' wordt bevonden kunnen de opvangprestaties doorgegeven worden.

**Opvangprestaties doorgeven** 

klik op het `>' symbool naast `Opvangprestatie-controller'. Dan verschijnt het volgende :
opvangprestatie-controller Opvangprestatie Controller

POST /opvangprestaties Registreer een nieuwe opvangprestatie

- Klik vervolgens op 'Post' en een overzicht verschijnt met daarin de Parameters en de mogelijke responsecodes :
  - Parameters' bevat, als voorbeeld, de samenstelling van hoe het JSON-bestand er dient uit te zien.
  - `Responses' bevat oa, als voorbeeld, de samenstelling van hoe het resultaat van de verwerking (bij een responsecode 200) er zal uitzien.
- via gebruik van de knop krijg je de mogelijkheid om zelf gegevens in te brengen in het veld 'Example Value | Model' :

| opvangPrestatieRequest                                                                         |        |  |  |  |
|------------------------------------------------------------------------------------------------|--------|--|--|--|
| Example Value Model                                                                            |        |  |  |  |
| <pre>{ "locatieId": "91XXXXXXX", "periode": "2018-06-01T00:00:00", "prestaties": [     {</pre> | ^      |  |  |  |
| "datumOpvang": "2018-06-30T00:00:00",<br>"KindPrestatiesDetails": [<br>{                       |        |  |  |  |
| "checkIn": "2018-06-30T09:30:00",<br>"checkOut": "2018-06-30T18:30:00"                         | $\sim$ |  |  |  |

opgelet, de gegevens die nu in dit Model worden getoond dienen enkel om de structuur van het JSON-bestand te tonen.

- na het invullen van de testgegevens dien je te klikken op de knop
- Het resultaat komt dan tevoorschijn onder 'Server response'

| Server response |                                                                         |
|-----------------|-------------------------------------------------------------------------|
| Code            | Details                                                                 |
| 200             | Response body                                                           |
|                 | {<br>"result": "SUCCESS",<br>"crlId": "GP_REST_201810191021510777"<br>} |

Afhankelijk van de validatie van de gegevens tijdens de verwerking kunnen er verschillende foutboodschappen teruggegeven worden in de 'Response body'. Hieronder een voorbeeld van validatiefout opgetreden tijdens de verwerking :

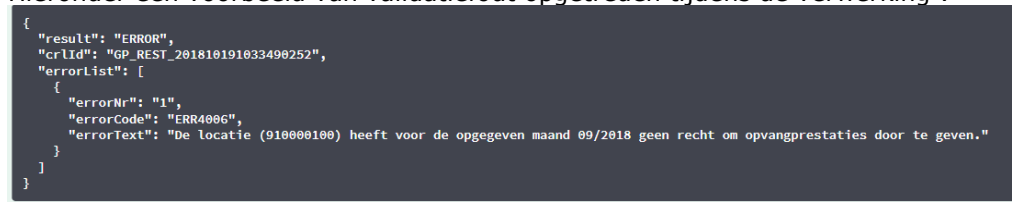

Indien de validatie van de JSON-structuur niet geldig is of er doet zich een ander, meer algemeen probleem voor, dan kan het zijn dat volgende foutboodschap getoond wordt:

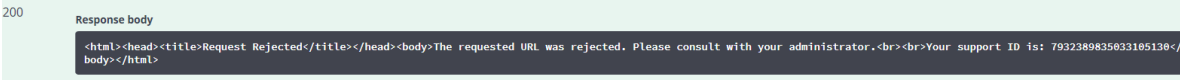

Execute